## **Online Registration Quick Guide for Course Enrollees**

Welcome to the IECC Faculty. As educators we know the value of being a life-long learner. We are excited to begin your training process with an orientation and three tiers of instruction. It is important to us that you experience the same admission and registrations process as the students in your classes. Please follow the steps below to become an IECC student in addition to your faculty member status!

- 1. Go to <u>www.iecc.edu/apply</u> and click on Frontier Community College.
- 2. Click on CREATE ACCOUNT and enter your basic information
  - a. Name, Email, and Birthdate
    - b. Entry Term = Fall 2022
    - c. Admit Type = I already have a degree
    - d. Location = Frontier Community College
    - e. Program = Voc Skills General VS-VSKGE4
  - f. Set your password and click CREATE ACCOUNT
- 3. Click CREATE NEW APPLICATION and complete application.
- 4. After the completion of your application, you will receive an email from <a href="mailto:accounts@iecc.edu">accounts@iecc.edu</a> with your ENTRATA portal set up instructions.
- 5. Set up your ENTRATA portal
- 6. In Entrata, click on the Student tab at the left, and then select REGISTER FOR CLASSES
- 7. Your PIN for this semester will be 2360
- 8. Pick your classes from the list below and use Self-Service to Register for your upcoming training.

| Orientation<br>CRN |          |                          | Term   |
|--------------------|----------|--------------------------|--------|
| 35489              | Cohort 5 | October 17- December 16  | Fall   |
| 65136              | Cohort 6 | December 17 – March 16   | Spring |
| TIER 1 Course      |          |                          | Term   |
| <u>CRN</u>         |          |                          |        |
| 34818              | Cohort 3 | October 19 - December 14 | Fall   |
| 65041              | Cohort 4 | December 15 – March 16   | Spring |
| 65137              | Cohort 5 | March 17 - May 11        | Spring |
| ТВА                | Cohort 6 | May 12 - July 8          | Summer |
| TIER 2 Course      |          |                          | Term   |
| <u>CRN</u>         |          |                          |        |
| 34820              | Cohort 2 | October 19 - December 14 | Fall   |
| 65042              | Cohort 3 | January 19 - March 16    | Spring |
| 35043              | Cohort 4 | March 17 - May 11        | Spring |
| ТВА                | Cohort 5 | May 12 - July 8          | Summer |

If you need assistance choosing a class, please contact the Center for Excellence in Teaching and Learning, 618-544-2356 ext 1313.

If you need technical assistance while registering, please contact the Help Desk at 855-519-4357. Instructions with Screen Display

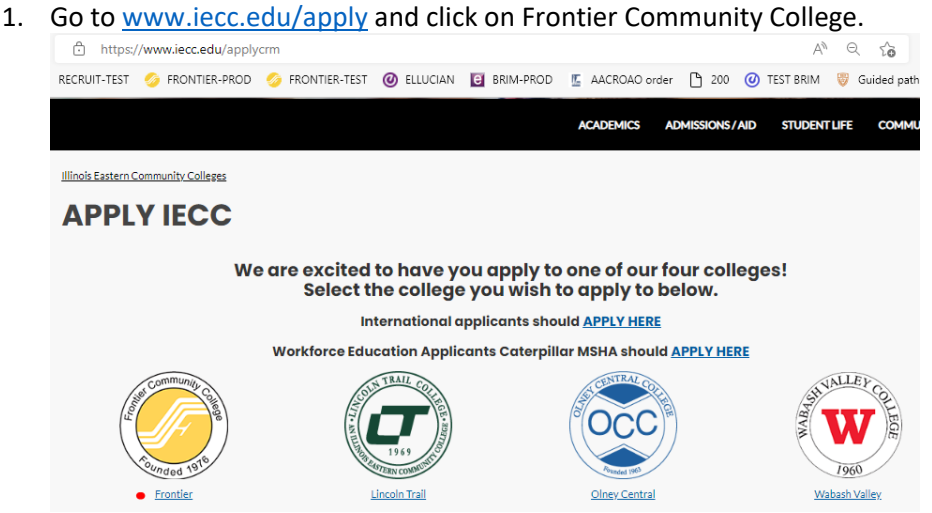

- 2. Click on CREATE ACCOUNT and enter your basic information
  - a. Name, Email, and Birthdate
  - b. Entry Term = Fall 2022
  - c. Admit Type = I already have a degree
  - d. Location = Frontier Community College
  - e. Program = Voc Skills General VS-VSKGE4
  - f. Set your password and click CREATE ACCOUNT

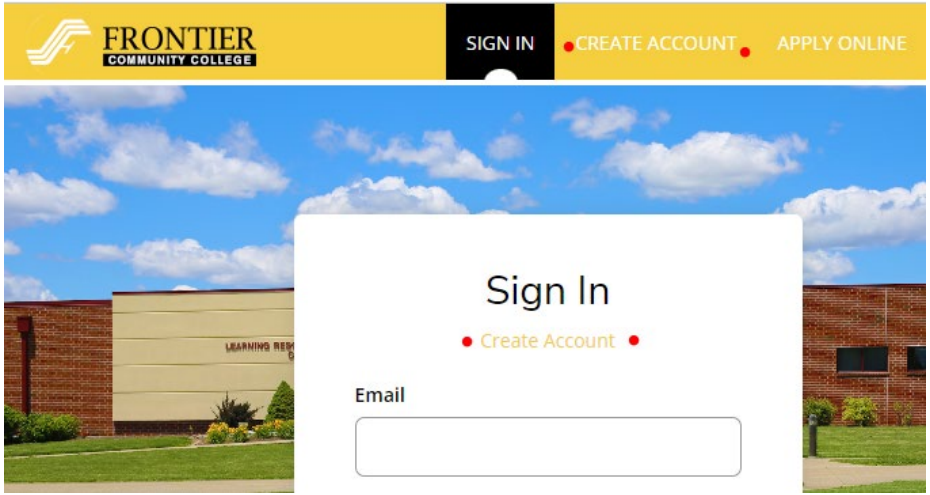

|                                  | CREATE ACCOUNT |
|----------------------------------|----------------|
| Create Account                   |                |
| Contact Information First Name * | ]              |
| Last Name *                      |                |

3. Click APPLY ONLINE and complete application.

|             | SIGN IN  | CREATE ACCOUNT | APPLY ONLINE |
|-------------|----------|----------------|--------------|
| atom to the | and in   | 100            | -            |
|             | an a     |                | 1000         |
|             | Sigr     | ı In           |              |
|             | Create A | ccount         |              |
|             |          |                |              |

- 4. After the completion of your application, you will receive an email from <u>accounts@iecc.edu</u> with your ENTRATA portal set up instructions.
- 5. Set up your ENTRATA portal
- 6. In Entrata, click on the Student tab at the left, and then select REGISTER FOR CLASSES

| and the second second second second second second second second second second second second second second second |                                                                                |                                                                                      |                                             |  |
|----------------------------------------------------------------------------------------------------|--------------------------------------------------------------------------------|--------------------------------------------------------------------------------------|---------------------------------------------|--|
| A Home                                                                                                    | Students                                                                       |                                                                                      | A Home → Students                           |  |
| Outlook Email                                                                                                    | Course Schedule - Fall 2022                                                    |                                                                                      | Print Schedule                              |  |
| • 🞓 Students 🔹                                                                                                   | G SU22 Current SP23 O                                                          |                                                                                      | Order Books                                 |  |
| 🔅 Canvas                                                                                                    | No Courses Found                                                               |                                                                                      |                                             |  |
| Office 365                                                                                                    | SU22 Current SP23 O                                                            |                                                                                      |                                             |  |
| Employees                                                                                                    | Stu<br>Final Gr                                                                | dent Services & Profile<br>Banner 8<br>ades   Billing & Payments   Degree Evaluation |                                             |  |
| Libraries                                                                                                    |                                                                                | Register Now     Summer and Fall 2022                                                |                                             |  |
| # Milinois Eastern C                                                                                             | ommunity Colleges                                                              |                                                                                      |                                             |  |
| Student • Registratio                                                                                            | חיי                                                                            |                                                                                      |                                             |  |
| Registration                                                                                                    |                                                                                |                                                                                      |                                             |  |
| What would you like to d                                                                                         | 0?                                                                             |                                                                                      |                                             |  |
| View registration<br>registration requi                                                                          | egistration<br>status, update student term data, and complete pre-<br>rements. | Register for Classes<br>Search and register for your of<br>schedule.                 | lasses. You can also view and manage your 🌗 |  |

- 7. Your PIN for this semester will be 2360
- 8. Pick your classes from the list below and use Self-Service to Register for your upcoming training.

| Orientation<br>CRN |          |                          | Term   |
|--------------------|----------|--------------------------|--------|
| 35489              | Cohort 5 | October 17- December 16  | Fall   |
| 65136              | Cohort 6 | December 17 – March 16   | Spring |
| TIER 1 Course      |          |                          | Term   |
| CRN                |          |                          |        |
| 34818              | Cohort 3 | October 19 - December 14 | Fall   |
| 65041              | Cohort 4 | December 15 – March 16   | Spring |
| 65137              | Cohort 5 | March 17 - May 11        | Spring |
| ТВА                | Cohort 6 | May 12 - July 8          | Summer |
| TIER 2 Course      |          |                          | Term   |
| <u>CRN</u>         |          |                          |        |
| 34820              | Cohort 2 | October 19 - December 14 | Fall   |
| 65042              | Cohort 3 | January 19 - March 16    | Spring |
| 35043              | Cohort 4 | March 17 - May 11        | Spring |
| ТВА                | Cohort 5 | May 12 - July 8          | Summe  |